## Pour se connecter à leur espace de réservation en ligne, il faut aller sur l'adresse

## https://avoise.reservations-golf.fr

| Gelf du Chateau d'Aceise         |        |
|----------------------------------|--------|
| Espace membres Espace visiteurs  |        |
| Espace membres                   |        |
| Nom de famille                   |        |
| E-Mail OU Numéro client          | 11.30  |
| Rester connecté sur cet appareil |        |
| Me connecter                     |        |
|                                  |        |
|                                  | ie typ |
| The share and the state          | - 204  |

La première connexion se fera avec votre nom de famille puis votre adresse mail OU votre numéro client.

Une fois connecté, vous pourrez définir un mot de passe dans la rubrique « Mon compte » en haut à droite.

## Utilisation de la réservation en ligne :

Après s'être connecté, le membre pourra choisir le jour et l'heure souhaités

| Sector Chateau d'Avoise                      | Réservations En Ligne TE     | EST ~ |
|----------------------------------------------|------------------------------|-------|
| Réserver un départ                           |                              |       |
| Parcours <u>18 Trous</u>                     |                              |       |
| Réserver pour le : No<br>Mercredi 22/01/2025 | mbre de joueurs :<br>1 2 3 4 |       |
| 08:00 Départ du 1                            |                              | +     |
| 08:10 Départ du 1                            | ****                         | +     |
| 08:20 Départ du 1                            | ****                         | +     |
| 08:30 Départ du 1                            | ****                         | +     |
| 08:40 Départ du 1                            | ****                         | +     |
| 08:50 Départ du 1 - Joueurs : Index inconnu  | <u>****</u>                  | +     |
| 09:00 Départ du 1                            | ****                         | +     |
| 09:10 Départ du 1                            | ****                         | +     |
| 09:20 Départ du 1                            | ****                         | +     |
| 09:30 Départ du 1                            | ****                         | +     |

Les pictogrammes vert/rouge indiquent les places disponibles/réservées.

En fonction des disponibilités du planning le membre choisit son heure de départ en appuyant sur le bouton t et peut ajouter ses partenaires de jeu.

|                                                                                          |                  | Réservations l | En Ligne TEST 🗸   |
|------------------------------------------------------------------------------------------|------------------|----------------|-------------------|
| Réservation pour le Mercredi 22 Janvier 2025 à<br>Parcours <u>18 Trous</u> - Départ du 1 | 08:40            |                |                   |
| 18 trous 9 trous                                                                         |                  |                |                   |
| TEST<br>Voiturette : D Ajouter un ami<br>Ajouter un ami<br>TEST Test                     | ✓ Ajouter un ami | ∨ Ajouter un   | ami v             |
|                                                                                          | Réserver         |                |                   |
| Votre ami n'est pas dans la liste ? Cliquez ici                                          |                  |                |                   |
|                                                                                          |                  | Annuler et re  | etour au planning |
|                                                                                          |                  |                |                   |
|                                                                                          |                  |                |                   |

Seules les personnes présentes dans sa liste d'amis pourront être ajoutées à sa partie en utilisant le menu déroulant **"ajouter un ami**"

Il est possible de compléter sa liste d'amis, juste en dessous :

|    | 18 trous 9 trous                      |                |      |                |   |                |   |
|----|---------------------------------------|----------------|------|----------------|---|----------------|---|
|    | DUPONT Jean                           | Ajouter un ami | ~    | Ajouter un ami | ~ | Ajouter un ami | ~ |
|    |                                       |                | Rése | rver           |   |                |   |
| 44 | Votre ami n'est pas dans la liste ? C | iquez ici      |      |                |   |                |   |

Ou bien dans la rubrique « Mon compte » au-dessous de la liste d'amis déjà existante

| Liste d'amis :<br>Nom<br>DUPONT Pierre                                                                                             |         |
|----------------------------------------------------------------------------------------------------|---------|
| Votre ami n'est pas dans la liste ? Recherchez-le ci-dessous :<br>Ajouter un abonné à votre liste d'amis ;<br>Rechercher un abonné | Ajouter |
|                                                                                                    | _       |
| Ajouter un licencié non abonné à votre liste d'amis :                                                                              |         |
| Nom de famille indiqué sur la licence FFGolf                                                                                       |         |
| Numéro de licence FFGolf                                                                                                    |         |
| Rechercher                                                                                                    |         |

## Télécharger l'application NetGolf sur son écran d'accueil

Pour afficher l'application NetGolf sur l'écran d'accueil de votre téléphone ou de votre tablette, rendez-vous sur la page de réservation en ligne de votre site Internet. Avant d'entrer vos identifiants de connexion, effectuez la manipulation suivante :

- Sur Android : en dessous du bouton "Me connecter", cliquez sur le bouton vert **''cliquez ici pour ajouter** à votre écran d'accueil !". Si ce bouton n'apparaît pas, cliquez sur les trois petits points situés en haut de votre écran à côté de la barre d'adresse puis cliquez sur **''Installer l'application''.** 

- Sur iOs : sur la plage de réservation en ligne, cliquez sur le bouton en bas de votre écran puis cliquez sur "Ajoutez à l'écran d'accueil".